## FZ-Y1 シリーズ ProXstreamCV ファームウェアアップデート手順書

### <u>1. アップデートの概要</u>

#### 【対象機種品番】

本ソフトウェアによるProXstreamCVのファームウェアのアップデートは、以下の機種品番、 ファームウェアのバージョンが対象になります。

| 機種品番       | ファームウェアバージョン |
|------------|--------------|
| FZ-Y1 シリーズ | 1. 0. 100. 0 |
| FZ-Y1 シリーズ | 1, 0, 160, 0 |

機種品番、ファームウェアのバージョンが上記に該当しない場合は、アップデートする必要 はありません。ビデオ入力ビューアープロ用のファームウェアは、アップデートの対象外で す。

#### 【更新後のバージョン】

本ソフトウェアによるファームウェアアップデート後、以下のバージョンにアップデートされます。

| ファームウェアバージョン |
|--------------|
| 1, 0, 180, 0 |

<u>2. お願い</u>

<u>アップデートに失敗しないため、アップデートを行う際には、以下の事項をお守りくだ</u> <u>さい。</u>

- (1) 管理者の権限でログオンしてください。(ユーザーの簡易切り替え機能を使わずに コンピューターの管理者の権限でログオンして操作してください)
- (2) AC アダプターを接続し、バッテリーを充分に充電しておいてください。
- (3) 実行中のビデオ入力ビューアー等のアプリケーションソフトはすべてデータを保存 して終了してください。
- (4) AC アダプター以外の周辺機器はすべて外してください。クレードルや外部ディスプレイを接続しないでください。

これ以降、FZ-Y1 シリーズ FZ-Y1DMBHZVJ, Windows 10 での画面を例に説明します。

# 3. ファームウェアバージョンの確認方法

(1) デバイスマネージャーを起動します。

[Window 10 及び、Windows 8.1 の場合] デスクトップ上のスタートボタン( ングタッチし、 [デバイスマネージャー]-をタッチします。

[Windows 7 の場合] スタートボタン(の)、[コントロールパネル]をタッチします。 右上の[表示方法]で[大きいアイコン]を選択し、一覧から[デバイスマネージャー]をタ ッチします。

| 🚔 デバイス マネージャー                                   | - | × |
|-------------------------------------------------|---|---|
| ファイル(E) 操作(A) 表示(V) ヘルプ(H)                      |   |   |
|                                                 |   |   |
| V 🛃 DESKTOP-BF1KCE2                             |   |   |
| > 🚯 Bluetooth                                   |   |   |
| > 📷 IDE ATA/ATAPI コントローラー                       |   |   |
| > 🚍 Intel WiUSB                                 |   |   |
| Intel(R) Dynamic Platform and Thermal Framework |   |   |
| > 💻 System Devices for Panasonic PC             |   |   |
| > 💗 USB Display Adapters                        |   |   |
|                                                 |   |   |
| PCIe ProXstreamCV Device                        |   |   |
| USB HD Webcam                                   |   |   |
| > 利 オーディオの入力および出力                               |   |   |
|                                                 |   |   |
|                                                 |   |   |
| > • サワント、ビデオ、およのケームコントローラー                      |   |   |
|                                                 |   |   |
| > ③ スマートカート読み取り装直                               |   |   |
|                                                 |   |   |
|                                                 |   |   |
|                                                 |   |   |
|                                                 |   |   |
|                                                 |   |   |
|                                                 |   |   |
|                                                 |   |   |
|                                                 |   |   |
|                                                 |   |   |
|                                                 |   |   |
| > 0 20022200000000000000000000000000000         |   |   |
|                                                 |   |   |
|                                                 |   |   |
| ) 년 대에(11-<br>· A 記住村가/JD_F_                    |   |   |
|                                                 |   |   |
|                                                 |   |   |
|                                                 |   |   |

(2) [PCIe ProXstreamCV Device]のプロパティ画面を表示し、バージョンを確認します。
 [デバイスマネージャー]上の[イメージングデバイス]をタッチし、[PCIe ProXstreamCV Device]をロングタッチし、[プロパティ]をタッチします。
 [プロパティ]画面の[Advanced]タブをタッチし、「Value」欄を確認します。ファームウェアのバージョンが、"1.0.100.0"、"1.0.160.0"だった場合、アップデートを実施してください。

| PCle ProXstreamCV Deviceのプロパティ                                                                | ×                              |
|-----------------------------------------------------------------------------------------------|--------------------------------|
| 全般 Advanced ドライバー 詳細 イベント リ                                                                   | ソース                            |
| The following properties are available for this driver. Click the property you want to see on | s PCIe PXstreamCV<br>the left. |
| Property: Va                                                                                  | lue:<br>0.160.0                |
|                                                                                               | OK キャンセル                       |

# <u>4. アップデート手順</u>

## 4.1 ProXStreamCV ファームアップデートプログラムをダウンロードする。

ダウンロードページに掲載されている ProXStreamCV ファームアップデートプログラム (ProXStreamFW\_v101800.exe)をダウンロードします。

### 4.2 ダウンロードしたプログラムを実行し、ファイルを展開する。

ダウンロードしたプログラムを対象機種の Windows 上で実行し、作業用フォルダーにファームアップデートプログラムを展開します。

(1) ダウンロードしたプログラム (ProXStreamFW\_v101800. exe) をダブルタッチして実行します。

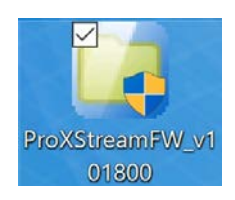

「ユーザーアカウント制御」の画面が表示された場合は、[はい] をタッチしてく ださい。

- (2) 使用許諾契約の画面が表示されますので、内容をよくお読みいただき、[はい]を タッチしてください。
- (3)展開先フォルダーを設定する画面が表示されます。作業用フォルダーは、プログ ラムが自動的に作成しますので、特に変更する必要はありません。 展開先フォルダーは標準では「c:¥util2¥proxfirm」が設定されています。 [0K]をタッチしてください。

| Panasonic series software (ProXStreamFWUpTool) | × |
|------------------------------------------------|---|
| 展開先フォルダ                                        |   |
| ファイルを展開するフォルダを入力してください。                        |   |
| c:¥util2¥proxfirm                              |   |
| OK キャンセル                                       |   |

既に展開先フォルダーと同名のフォルダーが作成されている場合は下記の画面 が表示されます。

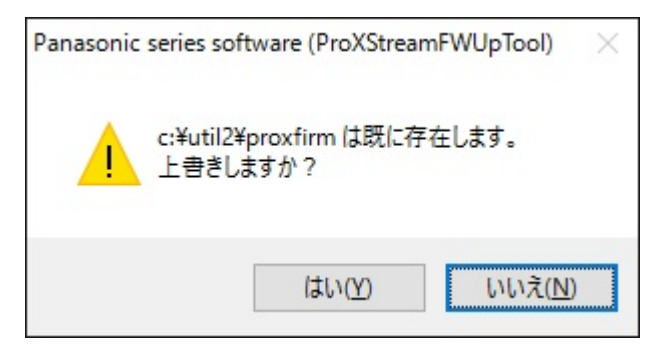

上記の場合、[はい]をタッチしてください。

今回のアップデートに使用するファイルがフォルダーに追加されます。

 (4) しばらくするとファイルの展開が完了し、展開先のフォルダー(標準では c:¥util2¥proxfirm)が自動的に表示されます。

| 📕   🛃 📕 🖛   p                           | oroxfirm      |                                                                      |                     |                  |                          |                     | _         |                             | ×             |
|-----------------------------------------|---------------|----------------------------------------------------------------------|---------------------|------------------|--------------------------|---------------------|-----------|-----------------------------|---------------|
| ファイル ホーム                                | 共有            | 表示                                                                   |                     |                  |                          |                     |           |                             | ^ ?           |
| ★ ↓<br>クイック アクセ<br>スにピン留め               | していたい<br>貼り付け | <ul> <li>※ 切り取り</li> <li>■ パスのコピー</li> <li>■ ショートカットの貼り付け</li> </ul> | 🖕 移動先 ▾<br>🗐 コピー先 ▾ | X前除 ▼ ■ 名前の変更    | 新しい<br>フォルダー             | י<br>ג<br>לםווֶדּז  |           | ■ すべて選邦<br>計 選択解除<br>書 選択の切 | 尺<br>:<br>り替え |
|                                         | クリップオ         | ī-Κ                                                                  | T der               | 整理               | 新規                       | 睅                   | <         | 選択                          |               |
| $\leftarrow \rightarrow \cdot \uparrow$ | > PC          | → Windows (C:) → util2                                               | > proxfirm >        |                  | ~ Ū                      | proxfirm            | の検索       |                             | Q             |
| 📌 クイック アクセス                             | z             | □ 名前 ^                                                               |                     | 更新日              | 時                        | 種類                  |           | サイズ                         |               |
| 🐔 OneDrive                              |               | 📙 ja<br>属 ProXStreamFirmw                                            | are.exe             | 2016/0<br>2016/0 | 7/28 11:06<br>5/30 13:25 | ファイル フォノ<br>アプリケーショ | レダー<br>コン | 9,978                       | KB            |
| PC                                      |               |                                                                      |                     |                  |                          |                     |           |                             |               |
| オットワーク                                  |               |                                                                      |                     |                  |                          |                     |           |                             | _             |
| 2個の項目                                   |               |                                                                      |                     |                  |                          |                     |           |                             | 177 <b>a</b>  |

<u>4.3 展開したファイル中の ProXStreamCV ファームウェアアップデートプログラムを実行し、ファームウェアをアップデートする。</u>

下記の手順は、必ず AC アダプターを接続したまま、最後まで続けて行ってください。

(1) ProXStreamCV ファームウェアアップデートプログラムが展開されたフォルダー
 (標準ではc:¥util2¥proxfirm)で、ProXStreamCV ファームウェアアップデートプログラム(ProXStreamFirmware.exe)をダブルタッチします。

「ユーザーアカウント制御」の画面が表示された場合は、[はい]をタッチしてください。

(2) ファームウェアアップデートプログラムが起動したら、[開始]をタッチします。

| 現在のバージョン : <ファームウェア> 1.0.160.0                |
|-----------------------------------------------|
| アップデート後のバージョン : <ファームウェア> 1.0.180.0           |
| このファームウェアをインストールしますか?                         |
| 間始 中止<br>Note:<br>ACアダプターがつながっていることを確認してください。 |
| アップデートが完了するまで Windows のシャットダウンや再起動は行わないで      |

ください。パソコン本体に触らないでください。

(3)「ファームウェアのアップデートが完了しました。」画面の表示後、 [はい]をタ ッチしてください。

PC が再起動されて、アップデートしたファームウェアが有効になります。

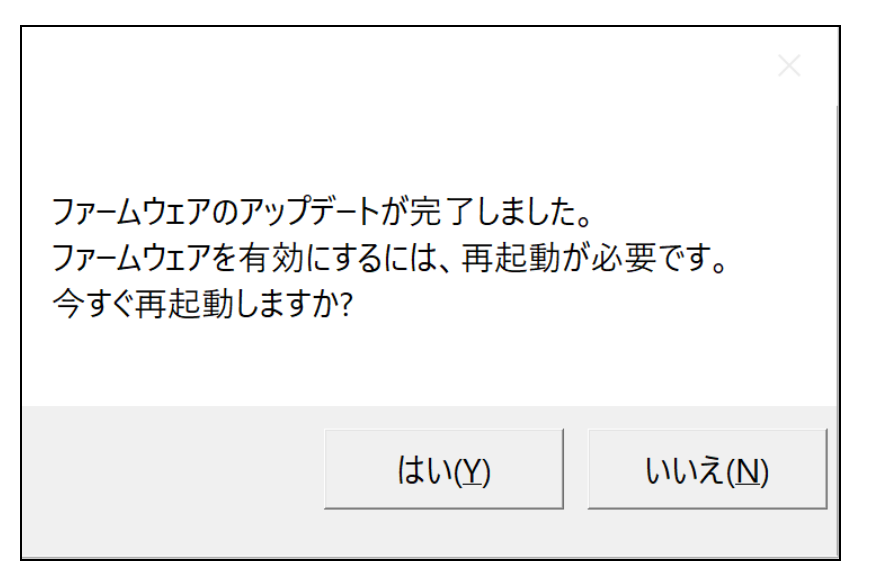

アップデートに失敗した場合は、PC の再起動を実施したうえで再度アップデート を実行してください。

以上でファームウェアのアップデート作業は完了です。

以上